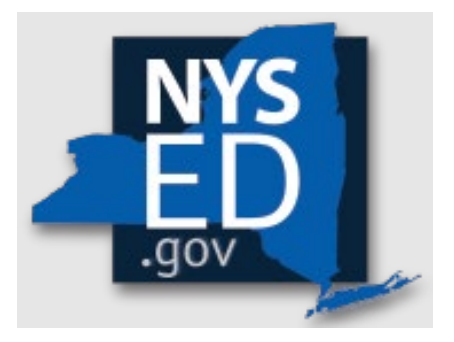

# **Y10 Application Instructions**

Office of Religious & Independent School Support (ORISS)

# Nonpublic School Safety Equipment (NPSE) Grant

| Grant Summary                         | . 4 |
|---------------------------------------|-----|
| Purpose                               | . 4 |
| Eligibility                           | 4   |
| Important Dates                       | . 4 |
| Point of Contact                      | . 4 |
| Getting Started                       | 5   |
| Leadership Designation                | 5   |
| Leadership Changes                    | 5   |
| Entitlement Assignments & Changes     | 5   |
| Institution & Payee Information       | 6   |
| NYSED Business Portal Log On          | . 8 |
| NPSE Portal                           | . 8 |
| Groundwork                            | . 9 |
| Groundwork: Internet Browser          | 9   |
| Groundwork: Data Entry Selection      | 9   |
| Groundwork: Create or Edit a Claim    | 9   |
| Groundwork: Vendor ID Error           | 10  |
| Groundwork: Claim Selection           | 11  |
| Groundwork: Claim Status Definitions  | 11  |
| Groundwork: Edit                      | 13  |
| Groundwork: Save                      | 14  |
| Groundwork: Troubleshooting           | 14  |
| Incomplete Sections/Errors            | 14  |
| Incomplete Application/Flagged Data   | 14  |
| Section 1: Certification1             | 5   |
| Section 2: Pooling1                   | 6   |
| Section 2: What is Pooling?           | 16  |
| Section 2: Who can Pool?              | 16  |
| Section 2: Opt In/Out Pooling         | 16  |
| Section 3: Item/Service Expenditures1 | 17  |
| Section 3: Preparation                | 17  |
| Confirm Eligibility                   | 17  |
| Determine Invoices Categories         | 17  |

# **Grant Summary**

The Nonpublic School Safety Equipment (NPSE) Grant summary can be found here.

# Purpose

The NPSE Grant provides New York State religious and independent schools with reimbursement for expenditures related to certain school safety and health expenses.

# Eligibility

Institutions meeting the following criteria are eligible and encouraged to apply:

- 1. Currently open
- 2. Religious and independent schools (non-profit or not-for-profit schools only)
- 3. 853 and 4201 schools who meet the other criteria are eligible.
- 4. Possess a valid Office of the State (OSC) Vendor ID (or will obtain one)
- 5. New York State Education Department (NYSED) issued Basic Education Data System (BEDS) code.
- 6. Filed BEDS enrollment data for the 2021-2022 school year with enrollments for grades pre-kindergarten and higher (Schools limited to only pre-kindergarten enrollments are ineligible.)

Please note eligibility has already been determined based on NYSED data.

# **Important Dates**

The submission deadline for the Year 10 NPSE Grant is June 27, 2024.

# **Point of Contact**

For all questions regarding the NPSE Grant, please have your Institution ID or BEDS code ready, and contact:

NPSE-ORISS@nysed.gov Phone:(518) 474-3936

# **Getting Started**

The information listed in the school's State Education Data Reference File, or <u>SEDREF</u>, must be accurate to process an NPSE claim. This section takes the applicant through the checks and balances required to successfully file a claim.

## Leadership Designation

- An institution's <u>SEDREF</u> file will contain a Chief Executive Officer (CEO) and an additional contact/Chief Financial Officer (CFO).
- Both the CEO and the additional contact/CFO must keep a current email in their <u>SEDREF</u> file. The emails on file receive all NYSED religious and/or independent school announcements.
- ORISS also recommends checking for weekly updates on the ORISS website.
- If information in the <u>SEDREF</u> file is outdated or inaccurate, it is the school's responsibility to notify SEDREF. See below for how to make changes.

## Leadership Changes

The CEO is the <u>only user</u> that can manage SEDREF Profile/SEDDAS accounts.

- To change CEO/CFO information, please contact <u>datasupport@nysed.gov</u> to update the information.
- To change CFO designation, the <u>CFO form</u> must be completed and emailed to <u>datasupport@nysed.gov</u>.
- For all other contact info changes, the change can be requested via email at <u>datasupport@nysed.gov</u>.

## **Entitlement Assignments & Changes**

- Entitlement = Portal Access
- The CEO designation in <u>SEDREF</u> has access to entitlement rights as the DA/EA (Delegated Accounts/Entitlement Administrator).
- The CEO can assign the entitlement role to the CFO using the <u>SEDDAS</u> system.
- The DA/EA can also grant access to enable staff to enter and view data in the portal. Instructions are in the <u>SEDDAS User Guide</u>.
- If the CEO login information is known, but the institution would like to grant additional CFO access, please reach out to NYSED's Office of Information and Reporting Services at <u>datasupport@nysed.gov</u>.
- Should this entitlement be assigned to anyone other than the CEO, the CEO must be aware that the entitled person will now receive the NYSED correspondence mentioned above.

## Institution & Payee Information

Prior to logging into the Business Portal, the applicant will need to know she school's:

- Institution ID (a twelve-digit number that begins with 8000000)
- Payee Information (if the institution is opting to Pool)

If the applicant does not have this information on-hand, they can complete a SEDREF Query under the Public Links Section as shown below:

| My Applications                                                                                                    |                                                                                                    |
|----------------------------------------------------------------------------------------------------|----------------------------------------------------------------------------------------------------|
|                                                                                                    | Notice:           If the Superintendent or Principal has changed, please click here.           CAP)         (Does not apply to Summer School principals.)                       |
| FROM FURNES SCHOOL SAFETY EQUIPMENT (VFSE)<br># SED Delegated Account System (SEDDAS)<br># SED Monitoring and Vendor Performance System |                                                                                                    |
|                                                                                                    | ሔ Other Applications                                                                                                    |
|                                                                                                    | Other Applications     Othid Nutrition Knowledge Center (CN)                                                                                                    |
|                                                                                                    | Other Applications     Othid Nutrition Knowledge Center (CN)     Impartial Hearing Reporting System (IHRS)                                                                      |
|                                                                                                    | Other Applications     Othid Nutrition Knowledge Center (CN)     Impartial Hearing Reporting System (IHRS)     Rate Setting Unit (RSU)                                          |
|                                                                                                    | Conter Applications  Child Nutrition Knowledge Center (CN)  Impartial Hearing Reporting System (IHRS)  Rate Setting Unit (RSU)  System to Track and Account for Children (STAC) |

Upon entering SEDREF, the user will need to:

- Enter school's **Name** (followed by "%") **OR** enter school's **SED/BEDs Code**. (No further information is required to complete a search.)
- Then, click Find.

| Note that you MUST use the | <b>percent sign (%)</b> at the end of the institution name in order to search the database. |
|----------------------------|---------------------------------------------------------------------------------------------|
| Enter query criteria       |                                                                                             |
| Name (Popular or Legal):   |                                                                                             |
| Institution ID:            |                                                                                             |
| SED Code:                  |                                                                                             |
| Level2 Tracking Code:      |                                                                                             |
| ORISS Inst ID:             |                                                                                             |
| OSE Reporting INST ID:     |                                                                                             |
| Address Type:              | PHYSICAL List                                                                               |
| Addr Line 1:               |                                                                                             |
| City:                      |                                                                                             |
| School Dist Loc Code:      | List                                                                                        |
| County Code                |                                                                                             |

A school's Institution ID will be located on the top line of the **Institution Data** screen. The Payee Information will be found under the OSC Vendor ID and Payee Name, located near the bottom of the data chart as indicated below.

- 1. The applicant should record the school's **Institutional ID**, **Payee Name** <u>and</u> **OSC Vendor ID**.
- 2. Close the SEDREF tab.
- 3. Open/Return to the Business Portal Home Page.

| Institution Data                       |                         |                                    |                         |
|----------------------------------------|-------------------------|------------------------------------|-------------------------|
| Inst Id:                               | 8000                    | Legal Name:                        |                         |
| Popular Name:                          |                         | Corporate Name:                    |                         |
| Label Name:                            | Type of Incorporation:  |                                    | RELIGIOUS CORPORATION   |
| Inactive?:                             | SED Code:               |                                    |                         |
| Inst Type Desc:                        | NON-PUBLIC SCHOOLS      | SED Code Effective Date:           | -                       |
| Inst Sub Type Desc:                    | JEWISH                  | Grade Org Code:                    | -                       |
| Level 2 Tracking Code:                 |                         | Grade Org Desc:                    |                         |
| ORISS Inst ID:                         |                         | ORISS Inst Name:                   | -                       |
| OSE Reporting Inst ID:                 |                         | OSE Reporting Inst Name:           | -                       |
| Non Public Registration Code:          |                         | County Code:                       | -                       |
| Non Public Registration Desc:          |                         | County Desc:                       | 141.100                 |
| Non Public Registration Start Date:    |                         | Non Public Registration End Date:  |                         |
| School Dist Of Location:               |                         | Dist Type Desc:                    | NYC COMMUNITY DISTRICTS |
| County of School Dist Code:            |                         | SDL Description:                   | NYC GEOG DIST 15        |
| Record Type Code:                      | 2                       | Active Date:                       | 07/01/2019              |
| Record Type Desc:                      | NON PUBLIC SCHOOL (IMF) | Inactive Date:                     | i                       |
| Comm Dist Type:                        | NEW YORK CITY           | Needs Resource Code:               |                         |
| Charter School Approval Code:          |                         | Needs Resource Desc:               | 1                       |
| Charter School Approval Desc:          |                         | EDEN NCES LEA ID:                  |                         |
| EDEN NCES SCH ID:                      |                         | EDEN LEA Type:                     | 1                       |
| EDEN Sch Type:                         |                         | EDEN LEA Description:              | <u> </u>                |
| EDEN School Type Desc:                 |                         | EDEN LEA Op Status:                |                         |
| EDEN Sch Op Status Code:               |                         | EDEN LEA Op Status Desc:           |                         |
| EDEN School Op Status Desc:            |                         | SDW Indicator:                     |                         |
| Transfer School Indicator:             |                         | CSE Placement Eligible:            | N                       |
| Medicaid Provider Number:              |                         | Established Date:                  | 07/01/2019              |
| Successor INST Id:                     |                         | Parent INST Id:                    |                         |
| Successor Name:                        | <u></u>                 | Parent Name:                       | 1                       |
|                                        |                         | Assembly District #:               | 44                      |
| Assembly District Year:                | 2022                    | Congressional District #:          | 10                      |
| Congressional District Year:           | 2022                    | Senate District #:                 | 22                      |
| Senate District Year:                  | 2022                    | OSC Vendor ID on SEDREF:           |                         |
| OSC Vendor Status on SEDREF:           | A                       | OSC Vendor Location on SEDREF:     |                         |
| OSC Address Sequence Number on SEDREF: |                         | Payee Name on SEDREF:              |                         |
| OSC Address Line 1:                    |                         | OSC Address Line 2:                |                         |
| OSC Address Line 3:                    |                         | OSC City:                          |                         |
| OSC State:                             | NY                      | OSC Zip:                           |                         |
| OSC Country:                           | USA                     | OSC Open For Ordering Flag:        | Y                       |
| OSC Disabled Veteran Classification:   | N                       | OSC Small Business Classification: | N                       |

# **NYSED Business Portal Log On**

- 1. Enter <u>NYSED Business Portal</u> (the sign-on page below will be displayed).
- 2. If the CEO and CFO listings are correct in <u>SEDREF</u>, enter **Username** & **Password** (contact <u>SEDDAS</u> for email & password help) and Click **Sign In**.
- 3. If your CEO and CFO listings are incorrect in <u>SEDREF</u>, please see the **Leadership Changes & Entitlement Assignments** section of this document to update before proceeding.

| .gov Kr   | owledge > Skill > O | pportunity               | Login                                         |  |
|-----------|---------------------|--------------------------|-----------------------------------------------|--|
| ୟ Sign In |                     |                          |                                               |  |
|           | Username            | ajohnso3                 |                                               |  |
| Password  |                     |                          |                                               |  |
|           |                     | Sign in Cancel           | Lost Password?                                |  |
|           |                     | NYSED Home Accessibility | Privacy Statement   Disclaimer   Terms of Use |  |
|           |                     |                          |                                               |  |
|           |                     |                          |                                               |  |

# **NPSE Portal**

- 1. Under *My Applications*, click Nonpublic School Safety Equipment (NPSE).
- If the CEO and CFO listings are correct in <u>SEDREF</u>, you are able to log in to the portal, <u>but</u> you don't see the NPSE Grant listed, contact <u>ORISS</u> for entitlement access.

| NYSED Home                                                                                                    | Portal Home                                                                                                    | 🕰 Change Your Password 🔅 Log Ou                                                                                                    |
|----------------------------------------------------------------------------------------------------|----------------------------------------------------------------------------------------------------|----------------------------------------------------------------------------------------------------|
| NYS<br>ED<br>.gov                                                                                               | w York State<br>UCATION DEPARTMENT<br>owledge > Skill > Opportunity                                                                      | Application Business Porta<br>You are logged in as Heather Zog                                                                                                  |
| 🎄 My Applicati                                                                                                  | ons                                                                                                    |                                                                                                    |
|                                                                                                    |                                                                                                    |                                                                                                    |
| * SEDDAS User (           * SEDDAS Resource                                                                     | Guide                                                                                                    | Notice:                                                                                                    |
| <ul> <li>SEDDAS User (<br/>SEDDAS Resou</li> <li>Academic Inter</li> </ul>                                      | Guide<br>Irces<br>vention Services                                                                                                    | Notice:<br>If the Superintendent or Principal has changed,<br>please click here.                                                                                |
| SEDDAS User (     SEDDAS Resou     Academic Inter     Mandated Server                                           | Guide<br>Irces<br>vention Services<br>vices Aid & Comprehensive Attendance Pol                                                           | Notice:         If the Superintendent or Principal has changed, please click here.         licy (MSA-CAP)         (Does not apply to Summer School principals.) |
| SEDDAS User (     SEDDAS Resource)     Academic Inter     Mandated Serve     NonPublic School                   | Guide<br>Irces<br>vention Services<br>rices Aid & Comprehensive Attendance Pol<br>ool Safety Equipment (NPSE)                            | Notice:         If the Superintendent or Principal has changed, please click here.         licy (MSA-CAP)         (Does not apply to Summer School principals.) |
| SEDDAS User (     SEDDAS Resource)     Academic Inter     Mandated Serve     NonPublic School     SED Delegated | Guide<br>Irces<br>vention Services<br>vices Aid & Comprehensive Attendance Pol<br>pol Safety Equipment (NPSE)<br>Account System (SEDDAS) | Notice:<br>If the Superintendent or Principal has changed,<br>please click here.<br>licy (MSA-CAP)<br>(Does <b>not</b> apply to Summer School principals.)      |

# Groundwork

#### Groundwork: Internet Browser

Google Chrome is the preferred browser for completing the NPSE Claim Application on the NYSED Business Portal.

## Groundwork: Data Entry Selection

- 1. Enter the school's **Inst ID**.
- If you do not know your school's **Inst ID** number, please visit the **Institution** & **Payee Information** section of this document (page 6) for further instructions.
- 3. Click Select Institution.

|                      | SED's Web Accessibility Policy | Heather Zogas-800000055504-DATA_ENTRY NPSE |
|----------------------|--------------------------------|--------------------------------------------|
| Data Entry Selection | screen                         |                                            |
| Inst Id:<br>8000000  | Select Institution             |                                            |
|                      |                                |                                            |
|                      |                                |                                            |

#### Groundwork: Create or Edit a Claim

- 1. On the Claim Selection Screen select Create Claim.
- 2. If there is an AUE balance, this will automatically be paid upon selection. Once payment clears, a 2022 claim can be created.

|                        | Heather Zogas-800000055504-DATA_ENTRY NPSE<br>SED's Web Accessibility Policy |
|------------------------|------------------------------------------------------------------------------|
| Selection Screen       |                                                                              |
| Claim Selection Screen |                                                                              |
| Create Claim           |                                                                              |
|                        |                                                                              |

#### Groundwork: Vendor ID Error

- 1. This message indicates NYSED does not have **Payee Information** on file for your institution.
- 2. The institution will need to complete the Payee form.
- 3. Please complete the form and **mail** to the address below.

NYS Education Department/ORISS 89 Washington Avenue Room 1076 EBA Albany, NY 12234

Note: these are federal forms and a <u>hard copy</u> with an <u>original signature</u> is required to be on file. Once received, we will process the information and be able to open the application for your school.

| Heather Zogas-800000055504-DATA_ENTRY NPSE |  |  |  |  |
|--------------------------------------------|--|--|--|--|
| Claim Selection Screen                     |  |  |  |  |
| NPSE 2013/ Status:HOLD                     |  |  |  |  |
| Name: Sedref ID: SED Code: Vendor ID:      |  |  |  |  |

## Groundwork: Claim Selection

The current grant cycle, NPSE Year 10, is Fiscal Year (FY) **2022** & School Year (SY) 2023-2024.

- 1. Select **Start/Edit** a claim for the Year **2022**.
  - a. If there is an AUE balance, this will automatically be paid upon selection. Once payment clears, a 2022 claim can be created.
- 2. The **Claim Selection Screen** will populate with the current claim year and any prior claim year filings will be in closed status, but available for viewing. DO NOT attempt to file under prior years. All filing must be under 2022.
- 3. To start a current year claim for Year 10 (FY 2022/ SY 2023-24), select **Edit**. If you do not see a current claim year (2022), please see 1.a. of this section.

|                              | SED's Web Accessibility Polic | Heather Zogas-800000055504-D<br>⁄ | ATA_ENTRY NPSE            |                                       |
|------------------------------|-------------------------------|-----------------------------------|---------------------------|---------------------------------------|
| Selection Screen             |                               |                                   |                           |                                       |
| Claim Selection Screen       |                               |                                   |                           |                                       |
| Inst Id:80000<br>Status List | Amendment Num:0               | Year:2022                         | Claim Id: <b>99473500</b> | Current Status: OPEN<br>Edit Withdraw |
| Inst Id:8000<br>Status List  | Amendment Num:0               | Year:2021                         | Claim Id: <b>99473499</b> | Current St CLOSED                     |
| Inst Id:8000<br>Status List  | Amendment Num:0               | Year:2020                         | Claim Id: <b>99473498</b> | Current Status: CLOSED<br>View        |

## Groundwork: Claim Status Definitions

- **Amendment**: The amended claim can be submitted after the claim status has been either "Rejected" or "Withdrawn." The amended claim will be populated with the original claim data.
- **Approved**: The Reviewer approved the claim after the review process.
- **Closed**: Closing will not occur until all issues are resolved. Closing will occur after approval and payment is requested to be issued in 7-10 business days.
- **Hold:** Once a claim is submitted, if there is no flagged data, the claim will go into "Hold" status until it is reviewed and either approved or sent back to the school for further information. If claim requires more information or correction, the reviewer will reject and place back in "Open" status.
- **Open:** Initial status of claim prior to submitting for review.
- **Rejected**: The Reviewer may reject the claim based on the review. The religious and/or independent school will be notified when a claim is rejected.
- **Withdrawn**: The reviewer or the applicant may withdraw a claim. This will end the claim process. Any information entered prior to withdrawal will be saved

should the applicant restart the claim process. Withdraw should only be used if a school chooses to relinquish a claim.

## Groundwork: Edit

Selecting Edit will bring you to the Claim Home Screen. This screen will contain:

- School's Name
- SEDREF ID
- SED Code
- Vendor Id
- Y10 Grant Allocation information (no rollover will be listed)

| Claim Selection Screen Sove Submit SECTION 1: Cartification                                                                                                    | SECTION 2: Doution                                                           | SECTION 1: Item Service Expanditures                                                                                   | SECTION & Contracted Personnel Exercitives                                                                     | SECTION 4: School Employas Desconal Expanditumes |
|----------------------------------------------------------------------------------------------------|------------------------------------------------------------------------------|----------------------------------------------------------------------------------------------------|----------------------------------------------------------------------------------------------------|--------------------------------------------------|
|                                                                                                    | Name                                                                         | NPSE 2022 Status:OPEN<br>Sedref ID                                                                                     | Vendor ID:                                                                                                    | Control & derive chipoton et control Esperature  |
| TOTAL BY CATCORY (SCTION, M.C.C.DW.HARDS ST<br>(Stypical<br>Section Write)           Section Write)           Section Write) | sector<br>allocation.<br>balances<br>available f<br>access Y1<br>rollover al | This table <u>only</u><br>Any prior year<br>will not be show<br>for Y10 use. Vis<br>10 School Alloc<br>location balanc | includes the Y<br>rollover or AUE<br>vn here BUT are<br>sit the NPSE we<br>ations List for th<br>e and Y10 AUE | 10<br>E<br>e<br>ebsite to<br>ne<br>Es list.      |

The Claim Home Screen also provides the following claim sections:

- 1. SECTION 1: Certification
- 2. SECTION 2: Pooling
- 3. SECTION 3: Item/Service Expenditures
- 4. SECTION 4: Contracted Personnel Expenditures
- 5. SECTION 5: School Employee Personnel Expenditures

#### Groundwork: Save

You can **Save** your work at any time. This will save the entered data so that it may be worked on at another time.

| SED'S Web Accessibility                       | Policy                                            |                                      |
|-----------------------------------------------|---------------------------------------------------|--------------------------------------|
|                                               | <u></u>                                           |                                      |
| Claim Selection Screen                        |                                                   |                                      |
| Save Submit                                   |                                                   |                                      |
| SECTION 1: Certification                      | SECTION 2: Pooling                                | SECTION 3: Item/Service Expenditures |
| SECTION 4: Contracted Personnel Expenditures  | SECTION 5: School Employee Personnel Expenditures |                                      |
|                                               | NPSE 2022 Status:OPEN                             |                                      |
| Name:                                         | Sedref ID                                         | /endor ID                            |
| TOTAL BY CATEGORY (SECTION IL SECTION III AND |                                                   |                                      |
|                                               |                                                   |                                      |

#### Groundwork: Troubleshooting

#### **Incomplete Sections/Errors**

If there are any incomplete sections, an error message may appear. The applicant may correct the incomplete sections by continuing to **Edit** the claim or **Save** and **Edit** at another time.

|                                  | Heather Zonas 200000055504 PUTA ENTRY NOSE |                                      |
|----------------------------------|--------------------------------------------|--------------------------------------|
| SED's Web Accessibility P        | Heather Zogas-800000055502-BATA_ENTRY_NPSE | E                                    |
| Claim Selection Screen           |                                            |                                      |
| Save Please fix required fields. |                                            |                                      |
| SECTION 1: Certification         | SECTION 2: Pooling                         | SECTION 3: Item/Service Expenditures |
|                                  |                                            |                                      |

#### Incomplete Application/Flagged Data

A snapshot of all missing data is flagged in the application home screen. Please see the orange highlights for example.

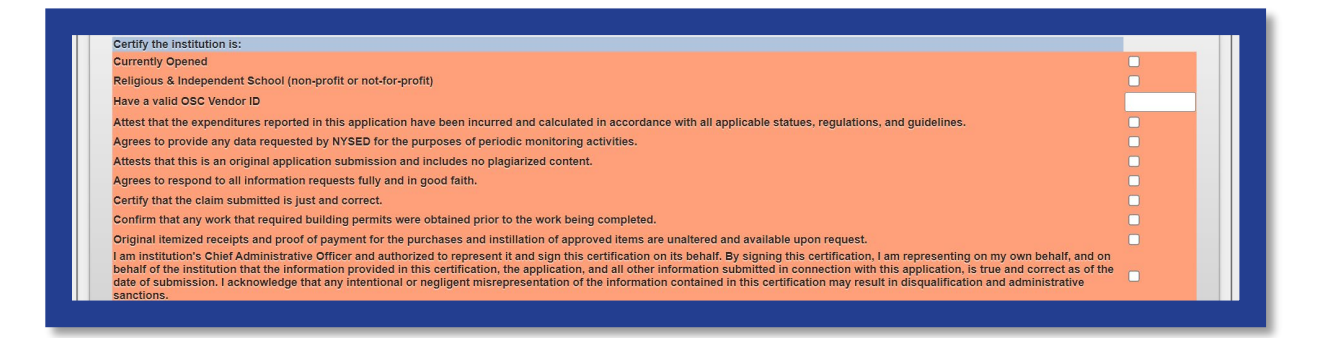

# **Section 1: Certification**

1. Click Section 1: Certification.

| SED's Web Accessibility                                 | Heather Zogas-800000055504-DATA_ENTRY NPSE<br>Policy |                                      |
|---------------------------------------------------------|------------------------------------------------------|--------------------------------------|
| Claim Selection Screen                                  |                                                      |                                      |
| Save Submit                                             |                                                      |                                      |
| SECTION 1: Certification                                | SECTION 2: Pooling                                   | SECTION 3: Item/Service Expenditures |
| SECTION 4: Contracted Personnel Expenditures            | SECTION 5: School Employee Personnel Expenditures    |                                      |
| TOTAL BY CATEGORY (SECTION II, SECTION III AND<br>Total | SECTION IV)                                          |                                      |
| (System calculated)<br>Section III Total:               |                                                      |                                      |
| \$0.00                                                  |                                                      |                                      |
| Section IV Total:<br>\$0.00                             |                                                      |                                      |
| Section V Total:<br>\$0.00                              |                                                      |                                      |
|                                                         | ND SECTION V)                                        |                                      |

- 2. Read each of the certification items.
- 3. Complete and certify by checking the box on the far right.
- 4. Certification is required to submit a claim.

| Certification                                                                                                    |    |
|----------------------------------------------------------------------------------------------------|----|
| Certify the Institution Is:                                                                                                    | Ē  |
| Jumenty Opened                                                                                                    |    |
| Religious & Independent School (non-profit)                                                                                                    |    |
| Attest that the expendituree reported in this application have been incurred and calculated in accordance with all applicable statuee, regulations, and guidelines.                                                                                                    | 1  |
| Agrees to provide any data requested by IVYSED for the purposes of periodic monitoring activities.                                                                                                    |    |
| Attests that this is an original application submission and includes no plaglarized content.                                                                                                    | 1  |
| Agrees to respond to all Information requests fully and in good faith.                                                                                                    |    |
| Certify that the claim submitted Is just and correct.                                                                                                    |    |
| Confirm that any work that required building permits were obtained prior to the work being completed.                                                                                                    |    |
| Original litenized receipts and proof of payment for the purchases and inetiliation of approved items are unaltered and available upon request.                                                                                                    | 70 |
| I am institution's Christ doministrative officer and subnotated to represent it and sign this extitutions on its behalt. By algoing this extitutions in an representing on my own behalt and on behalt of the institution that he information down in this extit that expenditures reported the application, is a papication, and all other information down in the institution that he information down in the extit that expenditures reported the application, is a papication in a papication with the application in the extit calor may result in disqualification and administrative extit that expenditures reported the application in the information down in the extit calor may result in disqualification and administrative extit that expenditures reported the application in the information down in the extit calor may result in disqualification and administrative extit that expenditures reported the application in the information down in the extit calor may result in disqualification and administrative extit that expenditures reported the application in the information down in the information down in the informat |    |

- 5. Don't loose all your work. Click "Save" now.
- 6. To close this section, click the **SECTION 1: Certification** button again.
- 7. The applicant may now select another section of the application.

# **Section 2: Pooling**

## Section 2: What is Pooling?

Pooling of funds is used when related agencies have collaborative items/services and wish to combine their allocations into one claim. Pooling is optional and most schools do not participate in pooling.

#### Section 2: Who can Pool?

Only eligible schools may elect to pool. To share funds with a consortium, a diocese or other provider, the institutions <u>must</u> share the same **Payee Information (OSC Vendor Id & Payee Name on SEDREF)**. If you do not know your school's **Payee Information**, please visit the **Groundwork** section of this document for further instructions.

#### Section 2: Opt In/Out Pooling

- 1. Click the Section 2: Pooling button.
- Select YES to pool funds <u>OR</u> select NO to not pool funds. Selection is required to submit a claim.
- 3. If selecting **NO**, click the "No" button and move to step 7 of this section.
- 4. If selecting **YES**, click the "Yes" button and complete the rest of the **Section 2: Pooling (required).**
- 5. Each pooling school (and affiliated BEDS code) <u>must</u> submit an individual application.
- 6. Each pooling schools <u>must</u> upload a completed <u>Y10 NPSE Pooling</u> <u>Application</u>.
- 7. Don't loose all your work. Click "Save" now.
- 8. To close this section, click the **SECTION 2: Pooling** button again.
- 9. The applicant may now select another section of the application.

| SECTION 1: Certification                                         | SECTION 2: Pooling                                            | SECTION 3: Item/Service Expenditures               |
|------------------------------------------------------------------|---------------------------------------------------------------|----------------------------------------------------|
| SECTION 4: Contracted Personnel Expenditures                     | SECTION 5: School Employee Personnel Expenditure              | s                                                  |
|                                                                  | NPSE 2022 Status:OP                                           | EN                                                 |
| Name:                                                            | Sedref ID:80 SED C                                            | ode: Vendor ID:                                    |
| oling Options (Collaborating Agencies)                           |                                                               |                                                    |
| I elect to pool funds with my related agency/achool/entity for t | his grant cycle.                                              | • Yes                                              |
| Choose File No file chosen                                       | Upload Delete                                                 |                                                    |
|                                                                  | Name of Lead Entity:                                          |                                                    |
|                                                                  | Pooling School Name:                                          |                                                    |
|                                                                  | Pooling School Beds Code:                                     |                                                    |
|                                                                  | Pooling School SEDREF Payee (both entities M                  | UST have the same SEDREF Payee in order to pool) : |
|                                                                  |                                                               |                                                    |
|                                                                  | Pooling School Contact Name:                                  |                                                    |
|                                                                  | Pooling School Contact Name:<br>Pooling School Contact Phone: |                                                    |

# **Section 3: Item/Service Expenditures**

## Section 3: Preparation

#### **Confirm Eligibility**

See NPSE Guidance for eligibility information for Items/Service Expenditures.

#### **Determine Invoices Categories**

To allow for a smooth and efficient application process, gather your documents in advance and determine which spending categories are applicable. There are six categories for the types of health and safety expenditures for the **Items/Service Expenditures (other than security guards)**. Please note that one invoice can cover more than one category. But generally each invoice will have its own category.

|                                  | Amount spent             | within <u>EACH</u> | category for <u>E</u> | ACH invoice                           |                               |
|----------------------------------|--------------------------|--------------------|-----------------------|---------------------------------------|-------------------------------|
| Security<br>Items (No<br>GUARDS) | Environmental/<br>Health | Fire<br>Prevention | COVID 19              | Child Abuse<br>Prevention<br>Training | Health &<br>Safety<br>Repairs |
|                                  |                          | Category Elig      | ibility Dates         |                                       |                               |
| 2013 - 2024                      | 2016 - 2024              | 2016 - 2024        | 2020 - 2022           | 2019 - 2024                           | 2022 - 2024                   |

## Section 3: Open & Add Data

- 1. Click Section 3: Item/Service Expenditures
- 2. For each invoice, enter the requested invoice information.
- 3. Enter payment amount(s). Be sure to deliniate the payment amounts by category. If you are unsure, please reference the NPSE Eligibility List. (Note: the invoice total may not match the auto calculated total, as this amount represents what is being requested for reimbursement and may or may not include all items on the invoice.)
- 4. Each invoice will require a Proof of Purchase and a Proof of Payment. To maximize the use of the 10 available lines in the portal AND reduce the number of required uploads, ensure EACH line item represents a different vendor. If the same vendor is listed on Lines #1-9, work with the vendor to isolate the NPSE related costs for the Y10 eligibility period and combine invoices. Invoices can be combined by vendor using the earliest invoice date and number to complete the line information.
- 5. Applicants with more than 10 Invoices/Vendors, should:
  - a. access the <u>Y10 Additional Invoice Instructions</u> and complete the <u>Y10</u> <u>Additional Invoice Workbook</u>.
  - b. Complete Portal Invoice Line #10 using the following data:
    - Vendor Name: Additional Form
    - Invoice Number #: 123456
    - Invoice Date: 4/30/24
    - Invoice Total: enter actual total of additional invoices subtotals can be broken out by category
    - Be sure to upload the corresponding master documents.
- 6. Do <u>not</u> enter security guard information here. These expenses will be accounted for under **Section 4 or 5**.

#### Single Invoice

| -QNY:                              | SED.gov                                      | SED's Web /                                      | ccessibility Policy                | Heather Zogas | 800000055504-D/                                        | MA_ENTRY NP                                                           | SE                                                                                  |                                                                                                    |                                                                                                    |                                                                                                    |                                                             |            |                       |                       |     |
|------------------------------------|----------------------------------------------|--------------------------------------------------|------------------------------------|---------------|--------------------------------------------------------|-----------------------------------------------------------------------|-------------------------------------------------------------------------------------|----------------------------------------------------------------------------------------------------|----------------------------------------------------------------------------------------------------|----------------------------------------------------------------------------------------------------|-------------------------------------------------------------|------------|-----------------------|-----------------------|-----|
| Claim Selection                    | Screen                                       |                                                  |                                    |               |                                                        |                                                                       |                                                                                     | _                                                                                                    |                                                                                                    |                                                                                                    |                                                             |            |                       |                       |     |
| Save                               | Submit                                       | 1                                                |                                    |               |                                                        |                                                                       |                                                                                     |                                                                                                    |                                                                                                    |                                                                                                    |                                                             |            |                       |                       |     |
|                                    | SECTION 1: Cert                              | lification                                       |                                    | ,             | ECTION 2: Pooli                                        | ng                                                                    |                                                                                     | SECTION 3: Item/Servi                                                                                                    | ice Expenditures                                                                                   | SECTIO                                                                                                    | N 4: Contracted Personnel Expenditures                      | SECTION    | 5: School Employee Pr | ersonnel Expenditures | i - |
|                                    |                                              |                                                  |                                    |               |                                                        | Name                                                                  |                                                                                     | NPSE 20                                                                                                    | 22 Status:OPE                                                                                      | E <b>N</b>                                                                                                    | andor ID                                                    |            |                       |                       |     |
|                                    | Item Se                                      | INIC INVOICE                                     | forma                              |               |                                                        | Name<br>Amount spont                                                  | t within EACH                                                                       | NPSE 20                                                                                                    | 22 Status:OPE<br>SED Co<br>em/Service Expen                                                        | CN<br>de Ve<br>aditures<br>Auto Calculated                                                                                                    | endor ID                                                    | Roquired L | lploads.              |                       |     |
| Rem Service<br>Invoice             | Item Se<br>Vendor Name                       | ivoice la la la la la la la la la la la la la    | Norma C<br>Invoice Date            | Invoice Total | Security Items E<br>(No GUARDS)                        | Name<br>Amount spont<br>nvironmental/<br>Health                       | t within <u>EACH</u><br>Fire<br>Prevention                                          | NPSE 20<br>Sedref II<br>SECTION 3: Its<br>category for <u>EACH</u> invose<br>COVID 19<br>Prevention<br>Training                                      | 22 Status:OPE<br>SED Co<br>em/Service Expen<br>e Health &<br>Safety Repairs                        | de Ve<br>de Ve<br>de Ve | ender ID                                                    | Required ( | )ploads<br>Pre        | cof of Payment        |     |
| RemiService<br>Involce             | Item Se<br>Vendor Name                       | Invice Tryonce I<br>Invice<br>Number #           | Norms<br>Invoice Date              | Invoice Total | Security Items E<br>(No GUARDS)<br>2013 - 2024         | Name<br>Amount spon<br>invironmental/<br>Health<br>2016 - 2024        | t within EACH<br>Fire<br>Prevention<br>Category Elig<br>2015 - 2024                 | NPSE 20<br>Sedref II<br>SECTION 3: In<br>CALEGORY for <u>FACH</u> invose:<br>COVID 19 Prevention<br>Training<br>INSTRY Dates<br>2020. 2022 2019 2029 | 22 Status:OPE<br>SED Co<br>em/Service Expen<br>Health &<br>Safety Repairs<br>2022-2024             | cN<br>de Verson Verson Verso<br>Verson Verson Verson Verson Verson Verson Verson Verson Verson Verson Verson Verson Verson Verson Verson Verson Verson Verson Verson Verson Verson Verson Verson Verson Verson Verson Verson Verson Verson Verson Verson Verson Verson Vers                                                                                                    | inder ID                                                    | Required L | lploads<br>Pre        | oof of Payment        |     |
| Item Service<br>Invoice<br>Example | Hem/Se<br>Vendor Name<br>ABC<br>Organization | rvice (voice )<br>Invoice<br>Number #<br>#123456 | Norma<br>Invoice Date<br>1/22/2023 | Invoice Total | Security Items E<br>(No GUARDS) E<br>2013 - 2024<br>50 | Name<br>Amount spont<br>invironmental/<br>Health<br>2016 - 2024<br>50 | t within <u>EACH</u><br>Fire<br>Prevention<br>Category Elig<br>2016 - 2024<br>\$500 | NPSE 20.<br>Sedref II<br>SECTION 3: In<br>SECTION 3: In<br>COURD 10<br>COURD 10<br>Intervention<br>Intervention<br>2000-2022 2019-2020<br>5250 50    | 22 Status:OPE<br>SED Co<br>em Service Expen<br>Health &<br>Safety Repairs<br>2022 - 2024<br>51,250 | 2N<br>de Van<br>Iditures<br>Auto Calculated<br>Total Reimbursement<br>Request (Per Invoice)<br>\$2,000                                                                                                    | endor ID<br>Invesice/ Proof of Perchase<br>Usleast Complete | Required t | Iploads<br>Pro<br>Up  | load Complete         |     |

#### **Multiple Invoices**

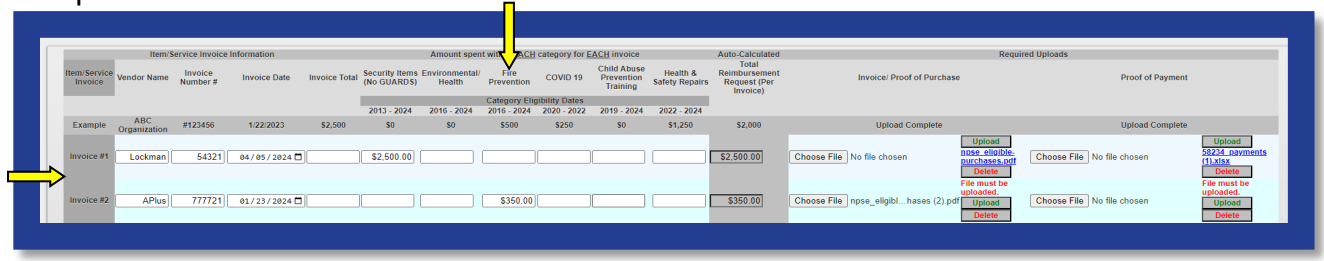

#### Section 3: Upload Proof of Purchase

- 1. Select **Choose File** in the **Invoice/Proof of Puchase** column of the claim form.
- 2. Select the appropriate file from your saved documents (Word, PDF, Excel & Jpg).
- 3. An uploaded file will be listed next to Choose File.
- 4. After the file name is listed, click on **Upload** as shown below. This will change the file name to an active link to view the document.

| im Coloction                      |                                                                                          |                                         |                          |                                                     |                                                                       |                                                                              |                                                                                      |                                                                                                    |                                                                                    |                                                                                                    |                 |                                               |          |
|-----------------------------------|------------------------------------------------------------------------------------------|-----------------------------------------|--------------------------|-----------------------------------------------------|-----------------------------------------------------------------------|------------------------------------------------------------------------------|--------------------------------------------------------------------------------------|----------------------------------------------------------------------------------------------------|------------------------------------------------------------------------------------|----------------------------------------------------------------------------------------------------|-----------------|-----------------------------------------------|----------|
| inin selection                    | n Screen                                                                                 |                                         |                          |                                                     |                                                                       |                                                                              |                                                                                      |                                                                                                    |                                                                                    |                                                                                                    |                 |                                               |          |
| Save                              | Submit                                                                                   |                                         |                          |                                                     |                                                                       |                                                                              |                                                                                      |                                                                                                    |                                                                                    |                                                                                                    |                 |                                               |          |
|                                   | SECTION 1: Certification                                                                 |                                         |                          | SECTION 2: Poo                                      | oling                                                                 |                                                                              | SECTION                                                                              | 3: Item/Service                                                                                     | e Expenditures                                                                     | SECTION                                                                                             | ON 4: Contracte | ed Personnel Expenditures                     | SECTIO   |
|                                   |                                                                                          |                                         |                          |                                                     |                                                                       |                                                                              |                                                                                      | NPSE 2022                                                                                           | 2 Status:OP                                                                        | EN                                                                                                  |                 |                                               |          |
|                                   |                                                                                          |                                         |                          |                                                     |                                                                       |                                                                              |                                                                                      |                                                                                                    |                                                                                    |                                                                                                    |                 |                                               |          |
|                                   |                                                                                          |                                         |                          |                                                     | Name                                                                  |                                                                              | Sedre                                                                                | f ID:                                                                                               | 6 SED C                                                                            | ode:5                                                                                               | endor ID:1      |                                               |          |
|                                   |                                                                                          |                                         |                          |                                                     | Name                                                                  |                                                                              | Sedre<br>SEC                                                                         | f ID:<br>TION 3: Iten                                                                               | 6 SED Con                                                                          | ode:5 <b>000</b> 000000000000000000000000000000000                                                  | /endor ID:1     |                                               |          |
|                                   | Item/Service Invoice I                                                                   | nformation                              |                          |                                                     | Name:                                                                 | nt within E <u>ACH</u>                                                       | Sedre<br>SEC                                                                         | f ID:<br>TION 3: Iten<br>ACH invoice                                                                | 6 SED Convice Expe                                                                 | ode:5<br>nditures<br>Auto-Calculated                                                                | /endor ID:1     |                                               | Required |
| tem/Service<br>Invoice            | Item/Service Invoice I<br>Vendor Name Invoice<br>Number #                                | nformation<br>Invoice Date              | Invoice Total            | Security Items<br>(No GUARDS)                       | Name:<br>Amount spe<br>Environmental/<br>Health                       | nt within <u>EACH</u><br>Fire<br>Prevention                                  | Sedre<br>SEC<br>category for E<br>COVID 19                                           | f ID:<br>TION 3: Iten<br>A <u>CH</u> invoice<br>Child Abuse<br>Prevention<br>Training               | 6 SED Co<br>n/Service Expe<br>Health &<br>Safety Repairs                           | ode:5 V<br>nditures<br>Auto-Calculated<br>Total Reimbursement<br>Request (Per Invoice)              | Vendor ID:1     | Invoice/ Proof of Purchase                    | Required |
| tem/Service<br>Invoice            | Item/Service Invoice I<br>Vendor Name Invoice<br>Number #                                | nformation<br>Invoice Date              | Invoice Total            | Security Items<br>(No GUARDS)                       | Name:<br>Amount spece<br>Environmental/<br>Health                     | nt within <u>EACH</u><br>Fire<br>Prevention<br>Category Elig                 | Sedre<br>SEC<br>category for E<br>COVID 19<br>jibility Dates                         | f ID:<br>TION 3: Item<br>ACH invoice<br>Child Abuse<br>Prevention<br>Training                       | 6 SED Co<br>n/Service Expe<br>Health &<br>Safety Repairs                           | ode:5<br>Auto-Calculated<br>Total Reimbursement<br>Request (Per Invoice)                            | Vendor ID:1     | Invoice/ Proof of Purchase                    | Required |
| tem/Service<br>Invoice<br>Example | Item/Service Invoice I<br>Vendor Name Invoice<br>Number #<br>ABC<br>Organization #123456 | nformation<br>Invoice Date<br>1/22/2023 | Invoice Total<br>\$2,500 | Security Items<br>(No GUARDS)<br>2013 - 2024<br>\$0 | Name:<br>Amount spe<br>Environmental/<br>Health<br>2016 - 2024<br>\$0 | t within EACH<br>Fire<br>Prevention<br>Category Elig<br>2016 - 2024<br>\$500 | Sedre<br>SEC<br>category for E<br>COVID 19<br>gibility Dates<br>2020 - 2022<br>\$250 | f ID:<br>TION 3: Item<br>ACH invoice<br>Child Abuse<br>Prevention<br>Training<br>2019 - 2024<br>\$0 | 6 SED CA<br>n/Service Expe<br>Health &<br>Safety Repairs<br>2022 - 2024<br>\$1,250 | ode:5 N N<br>nditures<br>Auto-Calculated<br>Total Reimbursement<br>Request (Per Invoice)<br>\$2,000 | /endor ID:1     | Invoice/ Proof of Purchase<br>Upload Complete | Required |

#### Section 3: Upload Proof of Payment

- 1. Select Choose File in the Proof of Payment column of the claim form.
- 2. Select the appropriate file from your saved documents.
- 3. An uploaded file will be listed next to Choose File.
- 4. After the file name is listed, click on **Upload** as shown below. This will change the file name to an active link to view the document.
- 5. Don't loose all your work. Click "Save" now.
- 6. To close this section, click the **SECTION 3: Item/Service Expenditures** button again.
- 7. The applicant may now select another section of the application.

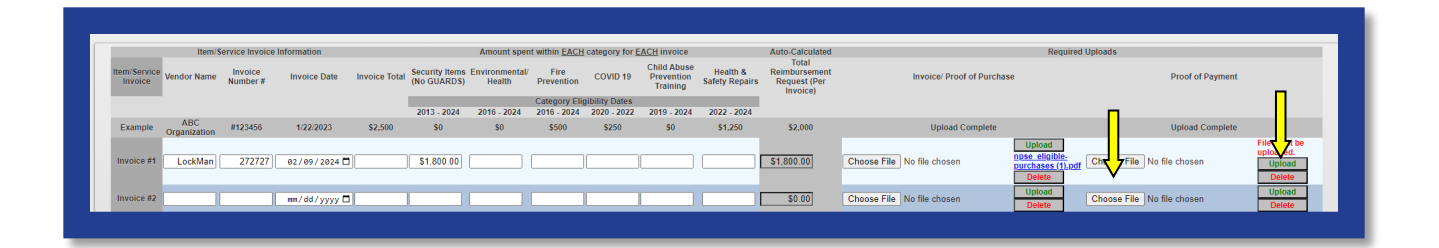

## Section 3: Upload Error Message

Both **Proof of Purchase** AND **Proof of Payment** are required. If both files are not uploaded for each invoice, an error message will appear.

|                        | SECTION 1: Ce       | rtification         |              |               | SECTION 2: Po                 | olina                    |                    | SECTIO         | )N 3: Item/Serv                       | ice Expenditures           | 5                                                  | ECTION 4: Contracted Personnel Expenditure | s SEC                                               | TION 5: School Employee Personnel Expend | itures                                        |
|------------------------|---------------------|---------------------|--------------|---------------|-------------------------------|--------------------------|--------------------|----------------|---------------------------------------|----------------------------|----------------------------------------------------|--------------------------------------------|-----------------------------------------------------|------------------------------------------|-----------------------------------------------|
|                        |                     |                     |              |               |                               |                          |                    |                |                                       |                            |                                                    |                                            |                                                     |                                          |                                               |
|                        |                     |                     |              |               |                               |                          |                    |                | NPSE 20                               | 22 Status:O                | PEN                                                |                                            |                                                     |                                          |                                               |
|                        |                     |                     |              |               |                               | Name:                    |                    |                |                                       |                            |                                                    |                                            |                                                     |                                          |                                               |
|                        |                     |                     |              |               |                               |                          |                    |                |                                       |                            | <i>1</i> 2                                         |                                            |                                                     |                                          |                                               |
|                        |                     |                     |              |               |                               |                          |                    | SE             | SCTION 3: It                          | em/Service Exp             | oenditures                                         |                                            |                                                     |                                          |                                               |
|                        | Item/S              | ervice Invoice I    | nformation   |               |                               | Amount sper              | t within EACH      | category for E | ACH invoice                           |                            | Auto-Calculated                                    |                                            | Require                                             | d Uploads                                | _                                             |
| tem/Service<br>Invoice | Vendor Name         | Invoice<br>Number # | Invoice Date | Invoice Total | Security Items<br>(No GUARDS) | Environmental/<br>Health | Fire<br>Prevention | COVID 19       | Child Abuse<br>Prevention<br>Training | Health &<br>Safety Repairs | Total<br>Reimbursement<br>Request (Per<br>Invoice) | Invoice/ Proof of Purchas                  | e                                                   | Proof of Payment                         |                                               |
|                        |                     |                     |              |               |                               |                          | Category Elig      | gibility Dates |                                       |                            |                                                    |                                            |                                                     |                                          | ٦Ļ                                            |
| Example                | ABC<br>Organization | #123456             | 1/22/2023    | \$2,500       | 2013 - 2024<br>\$0            | 2016 - 2024<br>\$0       | \$500              | \$250          | 2019 - 2024<br>\$0                    | \$1,250                    | \$2,000                                            | Upload Complete                            |                                                     | Upload Complete                          | $\vee$                                        |
| Invoice #1             | Lockman             | 54321               | 84/85/2024 🗖 |               | \$2,500.00                    |                          |                    |                |                                       |                            | \$2,500.00                                         | Choose File No file chosen                 | Upload<br>npse_eligible.<br>purchases.pdf<br>Delete | Choose File No file chosen               | File must be<br>uploaded.<br>Upload<br>Delete |
|                        |                     |                     |              |               |                               |                          |                    |                |                                       |                            |                                                    |                                            | File must be                                        |                                          | File must be                                  |

# **Section 4: Contracted Personnel Expenditures**

#### Section 4: Eligibility

See NPSE Guidance for eligibility information for Contracted Security Guard expenses.

## Section 4: Open & Add Data

- 1. Click **Section 4** to open the Item/Service Invoice Information section of the application.
- 2. Complete the invoice lines and choose files to upload for the claims.
- 3. Do <u>not</u> enter School Personnel/School Employee security guard information here. These expenses will be accounted for under **Section 5**.

## Section 4: Uploads

- 1. This section requires the following uploads:
  - a. Invoice/Proof of Purchase
  - b. Proof of Payment
  - c. Bi-Weekly Activity Report (only include eligible hours)
  - d. School Calendar
- 2. Please refer to the PAR resource document for the form and additional information. The PAR can be used as a guide or as the submitted document.
- 3. Select **Choose File** in the **Proof of Payment** column of the claim form.
- 4. Select the appropriate file from your saved documents.
- 5. An updloaded file will be listed next to Choose File.
- 6. After the file name is listed, click on **Upload** as shown below. This will change the file name to an active link to view the document.
- 7. Don't loose all your work. Click "Save" now.

- 8. To close this section, click the **SECTION 4: Item/Service Expendiutres** button again.
- 9. The applicant may now select another section of the application.

|                      |                                              |           |                                                             |                                              |                                           | SECTION 4. Co                 | ntracted Personnel Expenditures             |                                                                                                    |           |
|----------------------|----------------------------------------------|-----------|-------------------------------------------------------------|----------------------------------------------|-------------------------------------------|-------------------------------|---------------------------------------------|----------------------------------------------------------------------------------------------------|-----------|
|                      |                                              | Cantr     | acted Personnel Invoice Information                         |                                              | Auto<br>Calculated<br>Total               |                               |                                             | Required Uploads                                                                                                    |           |
| Item/Serv<br>Involci | ice Vendor Name                              | Invoice # | Invoice Datel Date Banges                                   | Number of<br>"Regular"<br>Involcad<br>Hours" | Invoice Total<br>Reguest (Per<br>Invoice) | al Invoicel Proof of Purchase | Proof of Paymen                             | Bi Weekly Personnel Activity Report                                                                                                    |           |
| Faanpi               | ABC Security<br>ABC Security<br>Organization | a123456   | snow days or ANT other time school is<br>1/22/2023 6/1/2023 | s not academicali<br>80 hours                | \$2,500 \$2,000                           | Upload Complete               | Uplead Complete                             | Uplcad Complete                                                                                                    |           |
| Invoice              | *1                                           |           | nm/dd/yyyy⊡ mm/dd/yyyy                                      |                                              |                                           | Choose File No file chosen    | Upford<br>Delete Choose File No file chosen | Upload Oploar Choose File No file chosen Oploar                                                                                                    | Choose Fi |
| Involce              | #2                                           |           | mm/dd/yyyy 🗖 🛛 mm/dd/yyyy                                   |                                              |                                           | Choose File No file chosen    | Uplead Choose File No file chosen           | Upload Choose File No file chosen Delete                                                                                                    | -         |
| Invoice              | 43                                           |           | mm/dd/yyyy 🖬 💷/dd/yyyy                                      | 0                                            |                                           | Choose File No file chosen    | Upload Cheese File No file chosen           | Uplead<br>Delete Choose File No file chosen Delete                                                                                                    | -         |
| hivoice              | +4                                           |           | mm/dd/yyyy 🗖 🛛 mm/dd/yyyy                                   | 0                                            |                                           | Choose File No file chosen    | Delete Choose File No file chosen           | Upload Delete Choose File No file choses Delete                                                                                                    | -         |
| hroce                | r5                                           |           | ma/dd/yyyy 🗖 🚥/dd/yyyy                                      | 0                                            |                                           | Choose File No lie chosen     | Upload<br>Delete Choose File No file chosen | Upload Upload Upload Upload Upload Delete                                                                                                    | -         |
| invoice              | rs                                           |           | mm/dd/yyyy 🗖 🛛 mm/dd/yyyy                                   |                                              |                                           | Choose File No life chosen    | Upload<br>Delete Choose File No file chosen | Delate Choose File No Te chosen Delate                                                                                                    | -         |
| Involce              |                                              |           | mm/dd/yyyy 🗖 💷 mm/dd/yyyyg                                  |                                              |                                           | Choose File No Ille chosen    | Upload Choose File No file chosen           | Upload Choose File No Re chosen Delete                                                                                                    | -         |
| involce              | #2                                           |           | nm/dd/yyyy 🗖 💷/dd/yyyy                                      |                                              |                                           | Choose File No Ele chosen     | Uplead Choose File No file chosen           | Uptoed Uptoed Choose File No file chosen Delete Delete                                                                                                    |           |
| Involce              | e9                                           |           | mm/dd/yyyy 🗖 💷 rodd yyyy                                    | •                                            | I I I                                     | Choose File No file chosen    | Upload<br>Delete Choose File No file chosen | Upload Opload Choose File No file chosen Opload Opload                                                                                                    | -         |
| Invoice a            | =10                                          |           | mm/dd/yyyy 🖬 🛛 mm/dd/yyyy                                   |                                              | 1 1 1                                     | Choose File No file chosen    | Uplead Cheese File No file chosen           | Upload Choose File No file chosen Delete                                                                                                    |           |
| Inveice i            | -11                                          |           | aa/dd/yyyy 🛛 🔤/dd/yyyy                                      | 0                                            |                                           | Choose File No file chosen    | Delete Choose File No file chosen           | Uplead Delete Choose File No file choses Delete Delete                                                                                                    | -         |
| Invarce (            | 12                                           |           | mm/dd/yyyy 🖬 💷 /dd/yyyy                                     | 0                                            |                                           | Choose File No file chosen    | Delete Choose File No file chosen           | Upload Delete Choose File No file chosen Delete Delete                                                                                                    | -         |
| Invoice (            | 13                                           |           | mm/dd/yyyy 🖬 💷 /dd/yyyy                                     | 0                                            |                                           | Choose File No file chosen    | Upload Choose File No file chosen           | Upload Upload Chaose File No file chosen Delete                                                                                                    | -         |
| Involce (            | 114                                          |           | mm/dd/yyyy⊡ mm/dd/yyyy                                      |                                              |                                           | Choose File No life chosen    | Upload<br>Delete Choose File No file chosen | Upload Upload Up | -         |
| Involce a            | 115                                          |           | ma/dd/yyyy 🗖 🛛 ma/dd/yyyy                                   |                                              | I I I                                     | Choose File No file chosen    | Upford Choose File No file chosen           | Upload Upload Upload Upload Upload Upload                                                                                                    | 8         |

| SECTION 4: Contracted Pers               | onnel Expenditures         |                                     | _                                     |
|------------------------------------------|----------------------------|-------------------------------------|---------------------------------------|
|                                          |                            | Required Uploads                    |                                       |
| Invoice/ Proof of Purchase               | Proof of Payment           | Bi-Weekly Personnel Activity Report | School Calendar <sup>^</sup>          |
|                                          |                            |                                     | ^Only one School Calendar is required |
| Upload Complete                          | Upload Complete            | Upload Complete                     | Upload Complete                       |
| Choose File No file chosen Upload Delete | Choose File No file chosen | Pload Upload Upload Delete          | Choose File No file chosen Delete     |
|                                          |                            |                                     |                                       |

# **Section 5: School Employee Personnel Expenditures**

#### Section 5: Eligibility

See NPSE Guidance for eligibility information for School Employee Personnel Expenditures.

## Section 5: Open & Add Data

- 1. Click **Section 5** of the application.
- 2. Complete the invoice lines and choose files to upload for the claims.
- 3. Do <u>not</u> enter Contracted Security Guard information here. These expenses were accounted for in **Section 4**.
- 4. This section requires the following uploads:
  - a. Bi-Weekly Personnel Activity Report (PAR)
  - b. School Calendar
- 5. Please refer to the PAR resource document for the form and additional information. The PAR can be used as a guide or as the submitted document.
- 6. Don't loose all your work. Click "Save" now.
- 7. To close this section, click the **SECTION 5: School Employee Personnel** button again.
- 8. The applicant may now select another section of the application.

| Claim Selection Screen Save Sub                                                                 | mit                                                                                                    |                                                                           |                                                                                                    |                                                                                                    |                                                                                                    |                                                                                                    |                                    |
|-------------------------------------------------------------------------------------------------|----------------------------------------------------------------------------------------------------|---------------------------------------------------------------------------|----------------------------------------------------------------------------------------------------|----------------------------------------------------------------------------------------------------|----------------------------------------------------------------------------------------------------|----------------------------------------------------------------------------------------------------|------------------------------------|
| SECTION                                                                                         | 1: Certification                                                                                                    | SECTION 2: P                                                              | rooling                                                                                                    | SECTION 3: Item/Service Expenditures                                                                                                 | SECTION 4: Contracted Personnel Expenditures                                                                                                    | SECTION 5: School Employee Personnel Expenditures                                                                              | 5                                  |
|                                                                                                 |                                                                                                    |                                                                           |                                                                                                    | NPSE 2022 Status: OPEN                                                                                                    |                                                                                                    |                                                                                                    |                                    |
|                                                                                                 |                                                                                                    |                                                                           |                                                                                                    |                                                                                                    |                                                                                                    |                                                                                                    |                                    |
|                                                                                                 |                                                                                                    |                                                                           |                                                                                                    |                                                                                                    |                                                                                                    |                                                                                                    |                                    |
|                                                                                                 |                                                                                                    |                                                                           |                                                                                                    |                                                                                                    |                                                                                                    |                                                                                                    |                                    |
|                                                                                                 |                                                                                                    |                                                                           |                                                                                                    | _                                                                                                    |                                                                                                    |                                                                                                    |                                    |
|                                                                                                 |                                                                                                    |                                                                           | 5                                                                                                    | ECTION 5: School Employ                                                                                                    | senditures                                                                                                    |                                                                                                    |                                    |
| Number of                                                                                       | School Employee Information                                                                                                    |                                                                           | S<br>Totals<br>Total Remuest Pe                                                                                                    | EUTION 57 School Employ                                                                                                    | renditures<br>Required Uploads                                                                                                    |                                                                                                    |                                    |
| Number of Empl<br>"Regular" Na<br>Invoiced Hours" Na                                            | School Employee Information<br>oyee Work Period                                                                                                    | Total Number of<br>"Regular" Hours*                                       | Totals<br>Total Reimbursement Request Pe<br>Employee (input Total from Annua<br>Personnel Activity Report)                                         | ECTION 5: School Employ<br>Payroll Register                                                                                          | renditures<br>Required Uploads<br>Annual Personnel Activity Repo                                                                                                    | rt School Calendar <sup>4</sup>                                                                                                | _                                  |
| Number of Empl<br>"Regular" Na<br>Invoiced Hours*<br>"Ineligable: Overtime, ho<br>Example Sarah | School Enployee Information<br>over Work Period<br>day, sicklems, show days of APV Other Im<br>Smith (122/2224.51/022                                                                | Total Number of<br>"Regular" Hours"<br>school is not academic<br>80 hours | Totals<br>Total Reinbursement Request Pe<br>Employee (Input Total from Annua<br>Personnel Activity Report)<br>cally in session<br>\$2,000          | ECTION 2: School Employ<br>Payrol Register<br>Upload Complete                                                                        | renditures<br>Required Uploads<br>Annual Personnel Activity Repo<br>Upload Complete                                                                                                    | tt School Calendar <sup>A</sup><br>Vorby one School Cale                                                                       | lendar is requ                     |
| Number of Employment<br>Tequilar Na<br>Ineligable: Overtime, ho<br>Example Sarah<br>Invoice #1  | School Employee Information<br>over Work Period<br>day, sick time, snow days of AMY Other Im<br>Smith 122/222/3-11/022<br>mm/142/2727 mm/44/ yyyr                                    | Total Number of<br>"Regular" Hours"<br>school is not academic<br>80 hours | Totals<br>Totals<br>Total Reimbursement Request Pe<br>Employee (input Total from Annua<br>Personnel Activity Report)<br>Catly in session<br>S2,000 | ECTION 3: School Empore Tennel Exp<br>Payrol Register<br>Upload Complete<br>Choose File No file chosen                               | Annual Personnel Activity Repo<br>Upload<br>Upload<br>Choose File No file chosen                                                                                                    | t School Calendar <sup>A</sup><br>Vorky oue School Cale<br>Upload<br>Upload<br>Choose File  No file chosen                     | lendar is requ<br>Upload<br>Delete |
| Number of<br>Regular<br>Invoice 41<br>Invoice 41<br>Invoice 42                                  | School Employee Information<br>over Work Period<br>day, sicklems, snow days of APV Other Im<br>Smith. 122/2224.51/2023<br>mm/dd/yyyy 0 mm/dd/yyy<br>mm/dd/yyyy 0 mm/dd/yyy           | Total Number of<br>"Regular" Hours"<br>80 hours<br>C                      | Totals<br>Total Removes they for the form Annual<br>Employee they for the form Annual<br>Cally in session<br>S2,000                                | ECTION 3: School Empore Tennel Exp<br>Payrol Register<br>Upload Complete<br>Choose File No file chosen                               | Pendifures<br>Required Uploads<br>Annual Personnel Activity Repo<br>Upload<br>Choose File No file chosen<br>Upload<br>Choose File No file chosen                                                                                                    | t School Calendar <sup>A</sup><br>*Only one School Cale<br>Upload Complete<br>Upload Choose File  No file chosen               | lendar is requ<br>Upload<br>Delete |
| Number of<br>"Regular"<br>Inviced Hors<br>Example<br>Example<br>Invoice #2<br>Invoice #3        | School Employee Information over Work Period didsy, ticktams, stow days of AMY other tim Smith 122/2224.81/3023 mm/dd/yyyy 0 mm/dd/yyy mm/dd/yyyy 0 mm/dd/yyy mm/dd/yyyy 0 mm/dd/yyy | Total Number of<br>"Regular Hours"<br>to bools not academic<br>80 hours   | Totals Totals Total Removes they for the form Annua Cally in session S2,000                                                                        | ECTION 3: School Employ Tonnel Exp<br>Peyrol Register<br>Upload Complete<br>Choose File No file chosen<br>Choose File No file chosen | Required Uploads Annual Personnel Activity Repo Upload Choose File No file chosen Upload Choose File No file chosen Upload Choose File No file chosen Upload Choose File No file chosen Upload Choose File No file chosen Upload Choose File No file chosen Upload Choose File No file chosen Upload Choose File No file chosen Upload Choose File No file chosen | rt School Calendar <sup>A</sup><br><sup>V</sup> onky one School Cale<br>Upload Cenylete<br>Upload Choose File   No file chosen | lendar is requ<br>Upload<br>Delete |

# **Submission & Reimbursement**

Please visit the <u>NYSED Business Portal</u> section of this document to access the submission portal. This web-based system improves the quality of submissions: decreasing the need for follow up communication, increasing efficiency of the claims process and reimbursement.

Please visit the NPSE Guidance & Resources page to obtain the Non-Portal Application and Workbook.

## Deadline

Schools must submit the completed claim application <u>and</u> accompanying documents by **June 27, 2024**.

## **Direct Deposit**

Your institution should access the Statewide Financial System (SFS) Help Desk and confirm that ACH is selected as the preferred method of payment:

- 1. Navigate to the Location tab on the vendor record.
- 2. Select the "Payables" hyperlink.
- The payment method is displayed under the "Additional Payables Options," "Additional Payment Information" section.
- 4. If the Payment Method is ACH, the payment will be made via ACH.

Schools wanting to complete/update ACH should contact the SFS Help Desk at: helpdesk@sfs.ny.gov, toll-free (877) 737-4185, or (518) 457-7737.

## Resources

NPSE Y10 Grant Solicitation Notice

NPSE Y10 Grant Overview

NPSE Y10 Guidance

**NPSE Y10 School Allocations** 

NPSE Y10 Approved Unreimbursed Expenditures

**NPSE Y10 Eligibility Lists** 

NPSE Y10 Personnel Activity Reports

NPSE Y10 Pooling

NPSE Y10 Q & A

**NPSE Y10 Non-Portal Application Instructions** 

NPSE Y10 Non-Portal Workbook NPSE Y10 Additional Invoice Instructions NPSE Y10 Additional Invoice Workbook